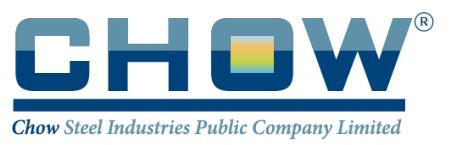

ข้อปฏิบัติสำหรับการประชุมสามัญผู้ถือหุ้น ประจำปี 2567

แบบไฮบริด (Hybrid Meeting)

#### <u>การเข้าร่วมประชุม (Physical Meeting)</u>

เปิดรับลงทะเบียน ตั้งแต่เวลา 12.00 น. ของวันพฤหัสบดีที่ 25 เมษายน 2567 เป็นต้นไป ณ ห้องประชุม 301 ชั้น 3 C ASEAN อาคารไทยเบฟ ควอเตอร์ (ThaiBev Quarter) เลขที่ 62 ถนนรัชดาดิเษก แขวงคลองเตย เขตคลองเตย กรุงเทพมหานคร 10110 ประเทศไทย ผู้ถือหุ้นหรือผู้รับมอบฉันทะสามารถลงทะเบียน โดยยื่นเอกสารหรือหลักฐานเพื่อการ ตรวจสอบสถานะและสิทธิในการเข้าประชุมดังต่อไปนี้ ต่อเจ้าหน้าที่ของบริษัท ณ จุดลงทะเบียน

#### 1) การเข้าประชุมด้วยตนเอง

ผู้ถือหุ้นลงนามและนำส่งแบบฟอร์มลงทะเบียน ณ ตอนลงทะเบียนเพื่อเข้าประชุม ผู้ถือหุ้นที่เข้าประชุมด้วยตนเอง กรุณา แสดง/มอบเอกสารดังต่อไปนี้ต่อเจ้าหน้าที่ของบริษัท ณ จุดลงทะเบียนเพื่อลงทะเบียนก่อนเข้าร่วมประชุม โดยดำเนินการ ดังนี้

| กรณีผู้ถือหุ้นสัญชาติไทย                          | กรณีผู้ถือหุ้นเป็นชาวต่างประเทศ                    |
|---------------------------------------------------|----------------------------------------------------|
| 1.1)ผู้ถือหุ้นแสดงบัตรประจำตัวประชาชน หรือ บัตร   | 1.2)ผู้ถือหุ้นแสดงหนังสือเดินทางฉบับจริง ที่ยังไม่ |
| ข้าราชการฉบับจริง ที่ยังไม่หมดอายุ ในกรณีที่มีการ | หมดอายุ ในกรณีที่มีการแก้ไขชื่อ-สกุล ต้องแสดง      |
| แก้ไขชื่อ-สกุล ต้องแสดงและนำส่งหลักฐานรับรองการ   | และนำส่งหลักฐานรับรองการเปลี่ยนแปลงดังกล่าว        |
| เปลี่ยนแปลงดังกล่าวด้วย พร้อมลงนามรับรองสำเนา     | ด้วย พร้อมลงนามรับรองสำเนาถูกต้อง                  |
| ถูกต้อง                                           |                                                    |

#### 2) การมอบฉันทะ

2.1) หากผู้ถือหุ้นท่านใดประสงค์จะแต่งตั้งบุคคลอื่นเข้าประชุมและออกเสียงในการประชุมแทน กรุณาทำหนังสือมอบ ฉันทะตามแบบที่ส่งมาด้วยพร้อมกับหนังสือเชิญประชุมนี้ (สิ่งที่ส่งมาด้วย 6.) โดยบริษัทขอแนะนำให้ท่านใช้หนังสือ มอบฉันทะแบบ ข. และระบุการออกเสียงในแต่ละระเบียบวาระ ซึ่งบริษัทจะรับผิดชอบค่าอากรแสตมป์ 20 บาทเอง และแสดง/มอบเอกสารดังต่อไปนี้ต่อเจ้าหน้าที่ของบริษัท ณ จุดลงทะเบียน เพื่อลงทะเบียนก่อนเข้าประชุม โดย ดำเนินการ ดังนี้

### **2.1.1) กรณีผู้รับมอบฉันทะเป็นบุคคลธรรมดา** (หมายเหตุ : ผู้รับมอบฉันทะต้องเป็นผู้บรรลุนิติภาวะแล้ว)

(ก) กรุณาแนบสำเนาบัตรประจำตัวประชาชน หรือบัตรประจำตัวข้าราชการ หรือหนังสือเดินทาง (กรณีชาว ต่างประเทศ) ที่ยังไม่หมดอายุของผู้รับมอบฉันทะพร้อมผู้มอบฉันทะลงนามรับรองสำเนาถูกต้อง และเนื่องจาก บริษัทจะต้องปฏิบัติตามบทบัญญัติแห่ง พ.ร.บ.คุ้มครองข้อมูลส่วนบุคคล พ.ศ.2562 จึงขอความกรุณาให้ผู้มอบ ฉันทะขีดฆ่า ปกปิด หรือกระทำการใดๆ ที่ไม่แสดงให้เห็นถึงข้อมูลศาสนา และหมู่โลหิต ทั้งนี้ บริษัทขอสงวน สิทธิในการขีดฆ่าปกปิด หรือกระทำการข้างต้นในกรณีที่ผู้มอบฉันทะไม่ได้มีการขีดฆ่า ปกปิด หรือกระทำการ นั้นมาแต่แรก

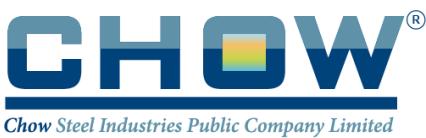

 (ข) ผู้รับมอบฉันทะ กรุณานาบัตรประจำตัวประชาชน หรือบัตรประจำตัวข้าราชการ หรือหนังสือเดินทาง (กรณี ชาวต่างประเทศ) ที่ยังไม่หมดอายุ ของผู้รับมอบฉันทะมาแสดงเพื่อลงทะเบียน

#### 2.1.2) กรณีผู้ถือหุ้นที่เป็นนิติบุคคล หรือ Custodian

หนังสือมอบฉันทะต้องลงนามโดยผู้มีอำนาจลงนามผูกพันนิติบุคคลตามหน้าหนังสือรับรองนิติบุคคล พร้อม ประทับตราสำคัญของนิติบุคคล (ถ้ามี) และลงนามผู้รับมอบฉันที่มาลงทะเบียนเข้าประชุม

- (ก) <u>กรณีผู้มอบฉันทะนิติบุคคลที่จุดทะเบียนในประเทศไทย</u> :
  - กรุณาแนบสำเนาหนังสือรับรองนิติบุคคลฉบับปัจจุบันซึ่งออกโดยกระทรวงพาณิชย์หรือหน่วยงานที่เกี่ยวข้อง
    <u>ไม่เกิน 60 วัน</u> พร้อมรับรองสำเนาถูกต้องโดยผู้มีอำนาจลงนามผูกพันนิติบุคคล และประทับตราสำคัญของ
    นิติบุคคล (ถ้ามี) และสำเนาเอกสารของผู้มีอำนาจลงนามผูกพันนิติบุคคลที่ได้ดำเนินการตามที่ระบุในข้อ
    1.1)
  - ผู้รับมอบฉันทะ กรุณานำบัตรประชาชน หรือบัตรประจำตัวข้าราชการ หรือหนังสือเดินทางฉบับจริง (กรณี เป็นชาวต่างประเทศ) ที่ยังไม่หมดอายุ ของผู้รบมอบฉันทะมาแสดง เพื่อลงทะเบียน
- (ข) <u>กรณีผู้มอบฉันทะเป็นนิติบุคคลที่จดทะเบียนในต่างประเทศ</u> :

### 🗌 กรุณาแนบ

- สำเนาหนังสือรับรองนิติบุคคลฉบับปัจจุบันซึ่งออกโดยหน่วยงานราชการที่มีอำนาจของประเทศที่นิติบุคคล นั้นตั้งอยู่โดยหนังสือรับรองดังกล่าวจะต้องผ่านการรับรองจากโนตารีพบับบลิค (Notary Public) หรือ หน่วยงานราชการที่มีอำนาจ ไม่เกิน 6 เดือน
- สำเนาเอกสารของผู้มีอำนาจลงนามผูกพันนิติบุคคลที่ได้ดำเนินการตามที่ระบุในข้อ 2.1.1) (ก)
- ในกรณีที่สำเนาหนังสือรับรองนิติบุคคลฉบับปัจจุบันที่ผ่านการรับรองจากโนตารีพับบลิค (Notary Public)
  หรือ หน่วยงานราชการที่มีอำนาจเป็นสำเนาเอกสาร สำเนาเอกสารดังกล่าวจะต้องลงนามรับรองสำเนา ถูกต้องโดยผู้มีอำนาจลงนามผูกพันนิติบุคคล และประทับตราสำคัญของนิติบุคคล (ถ้ามี)

ผู้รับมอบฉันทะ กรุณานำบัตรประจำตัวประชาชน หรือบัตรประจำตัวข้าราชการ หรือหนังสือเดินทางฉบับ
 จริง (กรณีเป็นชาวต่างประเทศ) ที่ยังไม่หมดอายุ ของผู้รับมอบฉันทะมาแสดง เพื่อลงทะเบียน

- (ค) <u>สำหรับนิติบุคคลต่างประเทศ</u> เอกสารใดมิได้มีต้นฉบับเป็นภาษาอังกฤษ ต้องมีการทำคำแปลเป็นภาษาอังกฤษ แนบมาพร้อมกันด้วย และให้ผู้มีอำนาจลงนามผูกพันนิติบุคคลลงนามรับรองความถูกต้องของคำแปล
- (ง) กรณี Custodian เป็นผู้มอบฉันทะ กรุณาแนบหนังสือมอบอำนาจให้ Custodian และ แนบหลักฐานของผู้ มอบอำนาจ และของ Custodian ตาม 2.1.1) หรือ2.1.2) (แล้วแต่กรณี) รวมทั้งสำเนาหนังสือยืนยัน หรือ สำเนาใบอนุญาตการประกอบธุรกิจ Custodian ด้วย
  - หนังสือรับรองนิติบุคคล มีอายุไม่เกิน 1 ปี ซึ่งแสดงรายละเอียดชื่อนิติบุคคล ที่ตั้งสำนักงานใหญ่ และ
    ข้อความที่แสดงว่า กรรมการที่เข้าประชุมด้วยตนเองเป็นผู้มีอำนาจกระทำการแทนนิติบุคคล

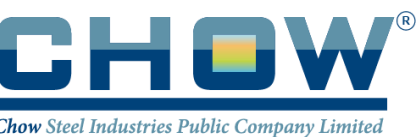

(จ) บัตรประจำตัวประชาชน หรือบัตรข้าราชการ หรือบัตรพนักงานรัฐวิสหากิจ หรือใบอนุญาตขับขี่ของผู้ถือหุ้น
 หรือหนังสือเดินทาง (กรณีชาวต่างประเทศ) ของผู้รับมอบฉันทะ ซึ่งยังไม่หมดอายุ

อนึ่ง ในกรณีที่เอกสารที่มิได้มีต้นฉบับอังกฤษจะต้องจัดทำคำแปลอังกฤษแนบมาพร้อมด้วยและให้ผู้มีอำนาจลงนาม นิติบุคคลนั้นรับรองความถูกต้องของคำแปล

ทั้งนี้ กรณีที่ผู้ถือหุ้นซึ่งเป็นนิติบุคคลต่างประเทศเป็นสถาบันต่างประเทศ และแต่งตั้งธนาคารพาณิชย์ในประเทศไทย เป็น Custodian รับฝากและดูแลหุ้น ไม่ต้องใช้เอกสาร 2.1.2 (ก) และ (ข) แต่ต้องมีเอกสารเพิ่มเติม ได้แก่ หนังสือ ยืนยันว่าผู้ลงนามรับมอบฉันทะได้รับอนุญาตประกอบธุรกิจ Custodian บริษัทขอสงวนสิทธิ์ในการขอเอกสาร เพิ่มเติมใดๆ ตามที่เห็นสมควร

- 2.1.3) เอกสารที่เป็นสำเนาทุกฉบับ ต้องมีการรับรองสำเนาถูกต้อง
- 2.1.4) กรณีที่มีการมอบอำนาจช่วง เอกสารแสดงการมอบอำนาจช่วงทุกช่วงต้องครบถ้วนไม่ขาดตอน โดยจะต้องระบุ
  ให้ผู้รับมอบอำนาจสามารถเข้าร่วมประชุมผู้ถือหุ้นและสามารถมอบอำนาจช่วงต่อได้ และแนบสำเนาเอกสาร
  ของผู้มอบอำนาจและผู้รับมอบอำนาจช่วงทุกช่วงที่ได้ดำเนินการตามที่ระบุในข้อ 2.1.1) (ก) ด้วย
- 2.1.5) รายชื่อกรรมการอิสระของบริษัท กรณีผู้ถือหุ้นประสงค์จะมอบฉันทะให้เข้าประชุมและออกเสียงลงคะแนน แทนดังนี้
  - 1. รองศาสตราจารย์ กัลยาภรณ์ ปานมะเริง กรรมการอิสระ ประธานกรรมการตรวจสอบ
  - 2. นายนพปฏล เจสัน จิรสันติ์ กรรมการอิสระ กรรมการตรวจสอบ
- 2.2) เพื่อความสะดวก โปรดส่งหนังสือมอบฉันทะและหลักฐานมายังสำนักงานเลขานุการบริษัท ชั้น 10 อาคารเอฟวายไอ เซ็นเตอร์ 2 บริษัท เชาว์ สตีล อินดัสทรี้ จำกัด (มหาชน) เลขที่ 2525 ถนนพระราม 4 แขวงคลองเตย เขตคลองเตย กรุงเทพฯ 10110 เพื่อตรวจสอบก่อนวันประชุม ภายในวันศุกร์ที่ 19 เมษายน 25667

### 3) กรณีผู้เข้าร่วมประชุมมีการแก้ไขคำนำหน้าชื่อ, ชื่อ, ชื่อสกุล

โปรดแสดงหลักฐานรับรองการเปลี่ยนแปลงดังกล่าวด้วย

# <u>สำหรับผู้ถือหุ้นที่เข้าร่วมประชุมผ่านทางสื่ออิเล็กทรอนิกส์ (E-AGM) ด้วยแอปพลิเคชั่น AGM Voting</u> <u>ต้องเป็นผู้ถือหุ้นที่มาประชุมด้วยตนเองเท่านั้น เนื่องจากระบบต้องมีการยืนยันตัวตน (KYC)</u>

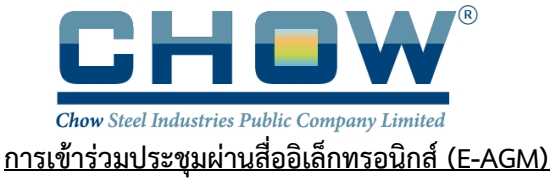

#### ด้วยระบบ Blockchain AGM Voting

เปิดให้เริ่มลงทะเบียนอิเล็กทรอนิกส์ (E-AGM) ผ่านระบบ Blockchain AGM Voting (Application) ตั้งแต่วันที่ 17 – 25 เมษายน 2567 โดยหลักเกณฑ์และวิธีปฏิบัติสำหรับการประชุมมีดังนี้

<u>สำหรับกรณีผู้ถือหุ้นธรรมดาและเป็นผู้ถือหุ้นสัญชาติไทย</u>ก่อนวันประชุมผู้ถือหุ้นจะต้องดำเนินการยืนยันและพิสูจน์ตัวตน ตามมาตรฐานการยืนยันตัวตนของภาครัฐพร้อมทั้งติดตั้งแอฟพลิเคชั่น สำหรับการเข้าร่วมประชุมผ่านอิเล็กทรอนิกส์ และการ ยืนยันตัวตนแบบ e-KYC และการลงคะแนนเสียงด้วยระบบ Blockchain ตามขั้นตอนดังต่อไปนี้

#### 1. แอปพลิเคชั่น (app) ที่ผู้ถือหุ้นต้องดำเนินการติดตั้ง

- 1.1 ติดตั้งแอปพลิเคชั่น <u>AGM Voting</u> เพื่อดำเนินการลงคะแนนในวันประชุม
- 1.2 ติดตั้งแอปพลิเคชั่น <u>ZOOM</u> เพื่อเข้ารับชมการถ่ายทอดสดการประชุม

### 1.1 ติดตั้งแอปพลิเคชั่น <u>AGM Voting</u>

สามารถติดตั้งแอปพลิเคชั่น <u>AGM Voting</u> บนอุปกรณ์มือถือ หรืออุปกรณ์สื่อสาร ด้วยการไปยัง Link หรือ สแกน QR Code ตามที่แนบมาด้วยนี้

### แอปพลิเคชั่น <u>AGM Voting</u>

| ระบบปฏิบัติการ Android | https://play.google.com/store/apps/details?id=th.co.jventures.agm |
|------------------------|-------------------------------------------------------------------|
| ระบบปฏิบัติการ IOS     | https://apps.apple.com/tt/app/agm-voting/id1509242272             |

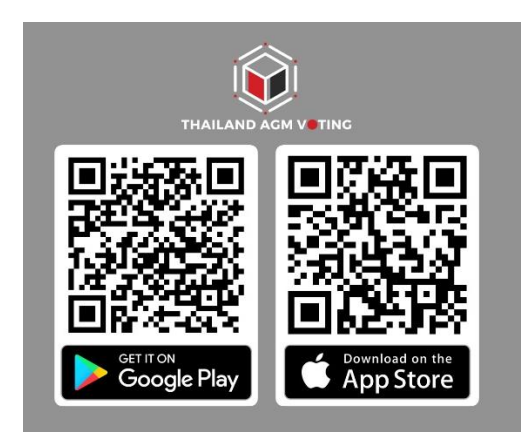

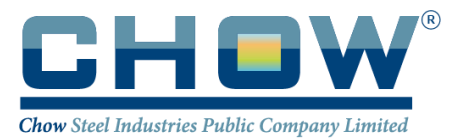

# 1.2 ติดตั้งแอปพลิเคชั่น <u>ZOOM</u>

สามารถติดตั้งแอปพลิเคชั่น <u>ZOOM</u> บนคอมพิวเตอร์ อุปกรณ์มือถือ หรืออุปกรณ์สื่อสาร ด้วยการไปยัง Link หรือสแกน QR Code ตามที่แนบมาด้วยนี้

## แอปพลิเคชั่น ZOOM

| สำหรับคอมพิวเตอร์                                | https://zoom-us-zoom.th.uptodown.com/windows/download               |
|--------------------------------------------------|---------------------------------------------------------------------|
| สำหรับอุปกรณ์มือถือ<br>ระบบปฏิบัติการ<br>Android | https://play.google.com/store/apps/details?id=us.zoom.videomeetings |
| สำหรับอุปกรณ์มือถือ<br>ระบบปฏิบัติการ iOS        | https://apps.apple.com/th/app/zoom-cloud-meetings/id546505307       |

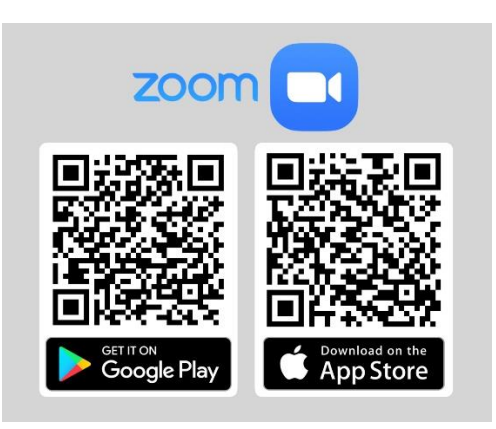

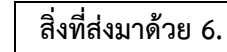

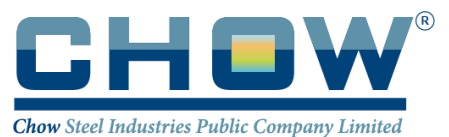

2 การลงทะเบียนใช้สิทธิ์บนแอปพลิเคชั่น <u>AGM Voting</u>

(เปิดให้ลงทะเบียนระหว่างวันที่ 17-25 เมษายน 2567)

2.1 กรอกเบอร์โทรศัพท์ และกด Accept The terms of service

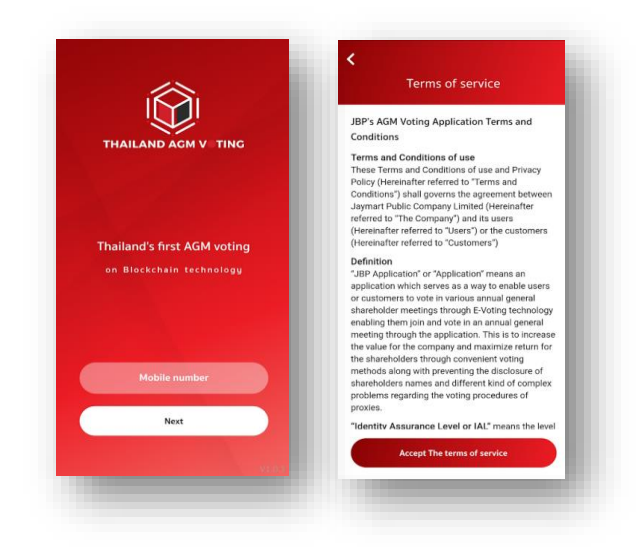

2.2 ระบุหมายเลข OTP ที่ได้รับจาก SMS ให้ถูกต้อง

| Ple | Sent a sms to you.<br>ase specify the received number | 40 |
|-----|-------------------------------------------------------|----|
|     |                                                       |    |
|     | OTP number                                            |    |
|     | OTP Ref: seKlwC                                       |    |
|     | Resend OTP again                                      |    |
|     | Next                                                  |    |

2.3 กำหนดรหัสผ่าน 6 หลัก (ระบบ 2 ครั้ง)

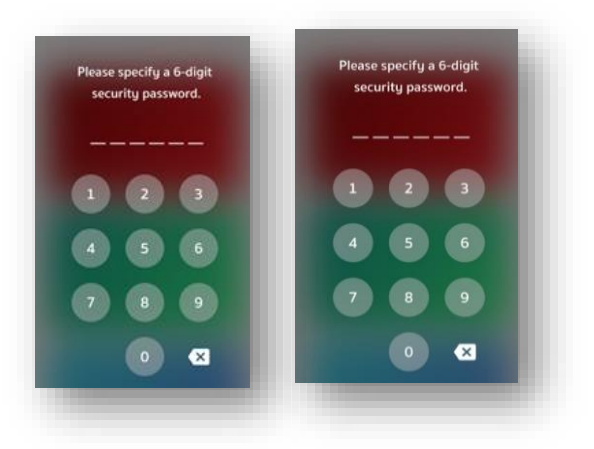

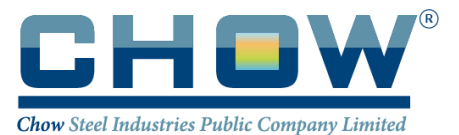

### 3 การพิสูจน์ตัวตนก่อนทำการลงทะเบียนใช้สิทธิ์และเข้าร่วมประชุมออนไลน์

#### <u>(สำหรับท่านที่ได้เคยทำการพิสูจน์ตัวตนกับบริษัทในเครือ Jaymart แล้ว สามารถข้ามไปข้อ 4 ได้)</u>

 3.1 ลงทะเบียนขอใช้สิทธิ์และเข้าร่วมประชุมออนไลน์ผ่านทางแอพพลิเคชั่น โดยเลือกการประชุมที่ท่านต้องการยืนยัน สิทธิ์ และเลือก Upgrade to Silver เพื่อทำการพิสูจน์ตัวตน

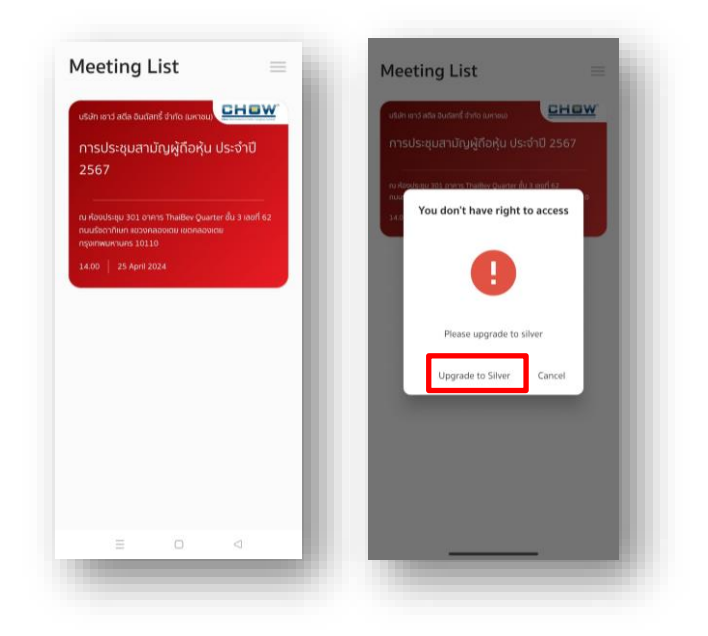

3.2 กรอกเลขประจำตัวประชาชนแล้วกด Next และกด ยอมรับ ข้อกำหนดและเงื่อนไข

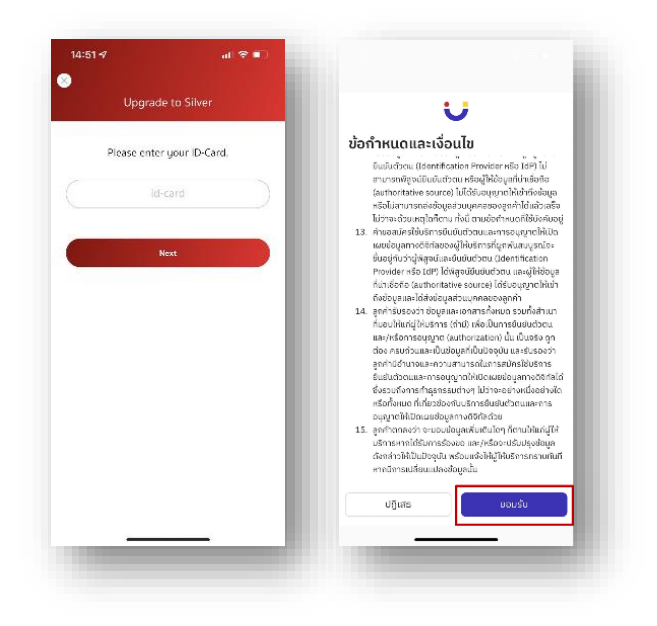

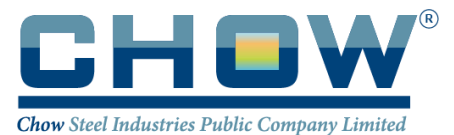

# 3.3 กด **เริ่ม** เพื่อถ่ายภาพบัตรประชาชน และกด **ยืนยัน** และพิมพ์เลขหลังบัตรประชาชน (สามารถกดข้ามได้)

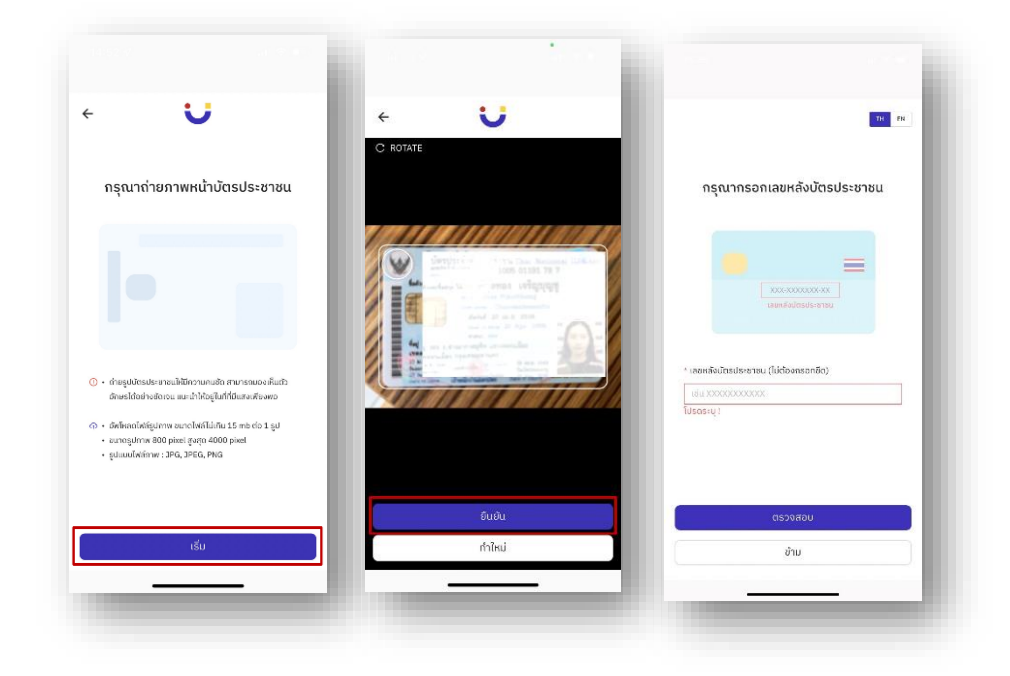

3.4 กด **เริ่ม** ถ่ายภาพเพื่อยืนยันตัวตน หลังจากนั้นกด **ยืนยัน** 

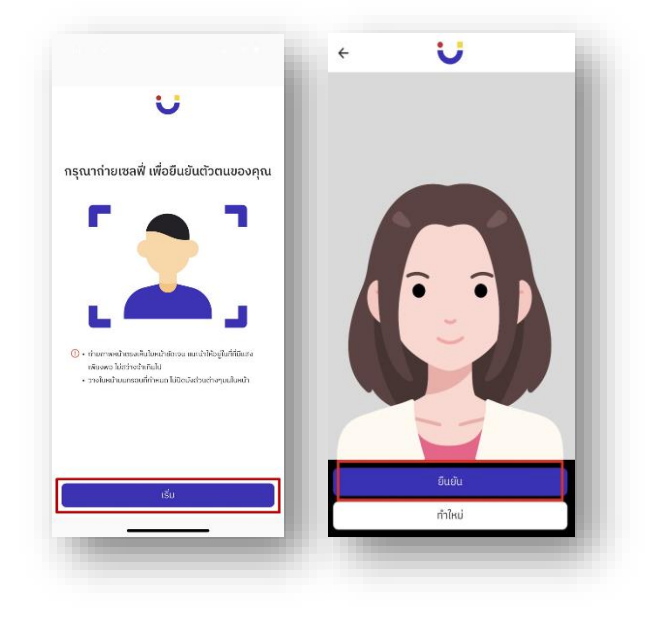

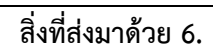

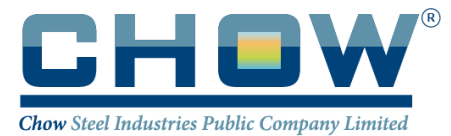

3.5 ตรวจสอบข้อมูล หากข้อมูลไม่ถูกต้องสามารถกดแก้ไขได้ หลังจากแก้ไขเรียบร้อยแล้ว กด **ถัดไป** 

| · U                                         | ÷ 😈                                                      |
|---------------------------------------------|----------------------------------------------------------|
| งกะเบียน eKYC Individual                    | ลงทะเบียน eKYC Individual                                |
| ข้อมูลส่วนบุคคล<br>กอไป: ช่อมูลก่อยู่       | ข้อมูลที่อยู่<br>เริ่มใน: เกรียสันสารลงการเป็นร          |
| ใจมูลส่วนบุคคล<br>คำนำหน้า                  | ที่อยู่ตามบัตรประชาชน<br>กรุณาตราจสอนกวามถูกต่องอีกครู้อ |
| 0 ตางศม                                     | * กิอยู่ตามบัตรประชาชน                                   |
| ้ ชื่อ (ภาษาไทย) * นามสกุล (กาษาไทย)        | ບ້ານເສຍຕ໌, ຕົດ, ຄບມ                                      |
| •                                           | * จังหวัด * เขต/อำเภอ                                    |
| ້ ชื่อ (ກາຍາວັຈກຖຍ)  ຳ ແານສກຸລ (ກາຍາວັຈກຖຍ) | กรุงเกพมหานคร 0                                          |
| ຮົ່ວ (ກາษາວັงกฤษ) 💿 💿                       | * แขวง/ต่าบล * รหัสไปรษณีย์                              |
| . หมายเลขบัตรประชาชน                        | • •                                                      |
|                                             | ที่อยู่ปัจจุบัน                                          |
| หมายเลขเกรศพท<br>ถัดไป                      | ย้อนกลับ เสร็จสิ้น                                       |

3.6 ตรวจสอบข้อมูลความถูกต้องอีกครั้ง กด **ยืนยัน** 

| ÷ 😈                    |      | ÷                 | TH EN               |
|------------------------|------|-------------------|---------------------|
| ข้อมูลการยืนยันตัวตน   |      |                   |                     |
| ข้อมูลส่วนบุคคล        | _    |                   | ទី                  |
| ชื่อ-สกุล (กาษาไทย)    | - 11 | ยืมยับการสมัคร    | ด้ายหมายเลขโกรศัพท์ |
| ชื่อ-สกุล (ภาษาอังกฤษ) |      | เพื่อเวลไ         |                     |
| หมายเลขมัตรประชาชน     |      | twogin            | NO SDID KIC         |
| เนอร์<br>โกรศัพท์      | _    |                   |                     |
| INF                    | หญิง |                   |                     |
| ວັນ / ເດືອນ / ປິເກັດ   |      |                   |                     |
| สถานภาพ                | โสด  |                   |                     |
| สัญชาติ                | ไทย  | ar encloses to to | 14444444338-71-5    |
| konna m                | _    | หากมีก            | ารเปลี่ยนข้อมูล     |
| ข้อมูลที่อยู่          |      | ກຣຸณາຕັດຕ່ອ Cal   | center 062-505-6395 |
| ที่อยู่ตามบัตรประชาชน  | - 8  |                   |                     |
|                        | - 81 |                   |                     |
|                        |      |                   | ยืนยัน              |
|                        |      | -                 |                     |

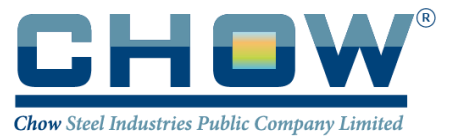

3.7 กรอก OTP ที่ได้รับจาก SMS และกรอก Email (สามารถกดข้ามได้) กระบวนการยืนยันตัวตนสำเร็จ กด **ปิดหน้าต่าง** จะ กลับสู่หน้า Meeting List

| ากรอก OTP 6 หลัก<br>มนโทรศัพท์มือถือของคุณ              | มา กรุณากรอกอีเมลเพื่อทำการลงกะเบียน<br>กรุณากรอกอีเมลเพื่อทำการลงกะเบียน | U                                                                  | งชัด ดาว์ สอัง อินสิทธิ์ ว่าช่าย แครอบ <mark>เ⊒ไ⊒ี่มี"</mark><br>การประชุมสามัญผู้ถือหุ้น ประจำปี<br>2567                           |
|---------------------------------------------------------|---------------------------------------------------------------------------|--------------------------------------------------------------------|----------------------------------------------------------------------------------------------------|
| 41500                                                   |                                                                           | <b>Ø</b>                                                           | ณ สังหมังสุข 301 อาการ ThatBee Quarter ซึ่น 3 คงที่ 162<br>กองมีระหวัดหมองของ เขตลงของข<br>กลุงพบพรามาร 3010<br>34:00 25 April 2024 |
| сто селана<br>Сција<br>✓ Done<br>1 2: 3<br>4 5 6<br>ина |                                                                           | <b>ยินยันตัวชนเส้าเร็จ</b><br>กลุณาชิดหม้าต่างนี้ เคือด้านในการต่อ |                                                                                                    |
| 7 8 9<br>₽088 ₩¥¥2<br>+×# 0                             | ดัดไป                                                                     | ปิดหน้าต่าง                                                        |                                                                                                    |

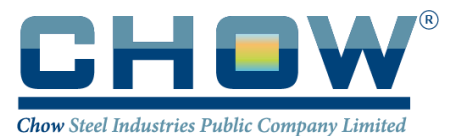

## 4 <u>การลงทะเบียนใช้สิทธิ์บน แอพพลิเคชั่น AGM Voting</u>

(เปิดให้ลงทะเบียนระหว่างวันที่ 17-25 เมษายน 2567 เป็นต้นไป)

4.1 ลงทะเบียนขอใช้สิทธิ์ลงความเห็นผ่านทางแอพพลิเคชั่น โดยเลือกการประชุมที่ท่านต้องการยืนยันสิทธิ์

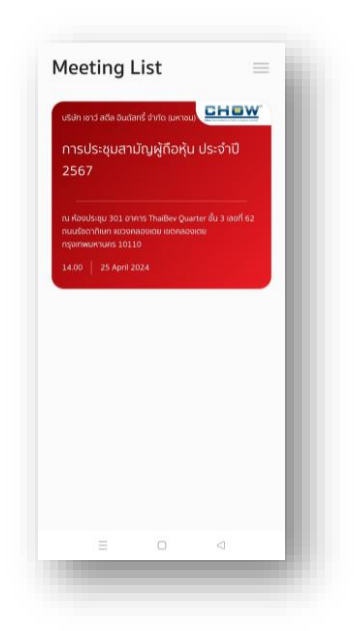

 4.2 ระบุอีเมลที่ติดต่อได้ บริษัทฯ จะจัดเก็บข้อมูลของท่าน เพื่อที่จะนำส่ง Link การเข้าร่วมประชุม ไปยังจดหมาย อิเล็กทรอนิกส์ (E-mail) ของท่านที่ลงทะเบียนไว้กับแอปพลิเคชั่น สำหรับการเข้าร่วมประชุมผ่านสื่ออิเล็กทรอนิกส์ด้วย ระบบ ZOOM

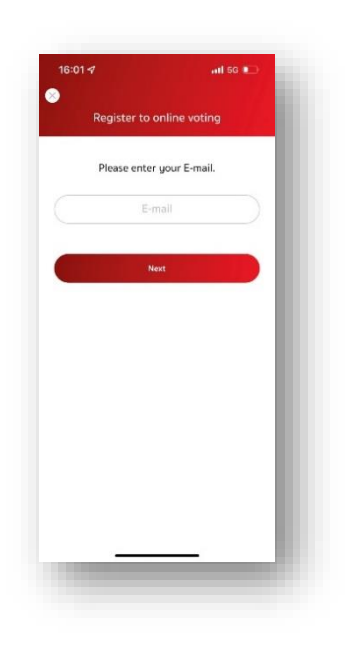

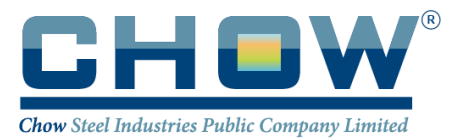

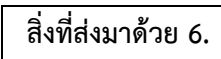

# 4.3 ระบุหมายเลข OTP ที่ได้จากอีเมลให้ถูกต้อง

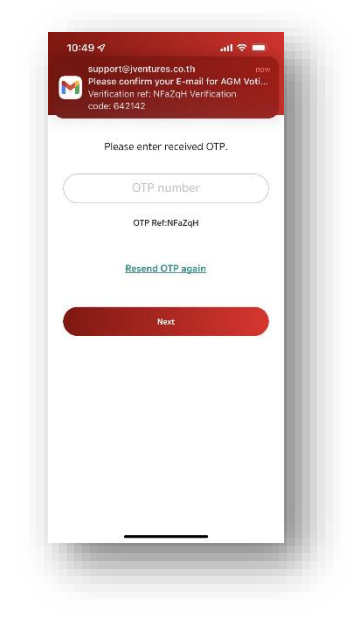

4.4 เสร็จสิ้นกระบวนการลงทะเบียนขอใช้สิทธิ์ลงความเห็นออนไลน์ผ่านทางแอพพลิเคชั่น

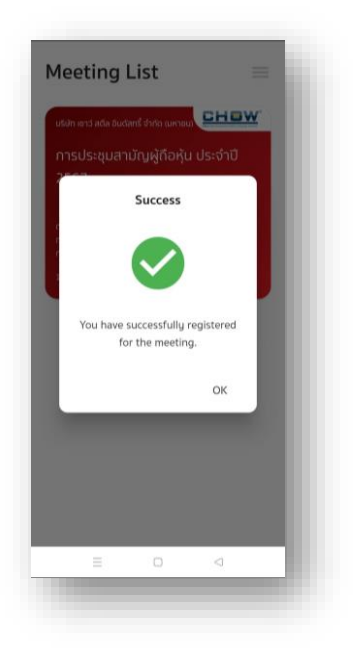

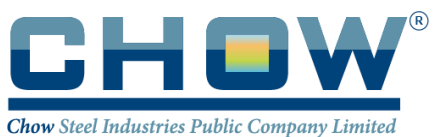

### 5. วันประชุมสามัญผู้ถือหุ้นประจำปี 2567 วันที่ 25 เมษายน 2567 เข้าสู่ระบบ AGM Voting

บริษัทแนะนำให้ท่านเตรียมอุปกรณ์ 2 อุปกรณ์ไว้กับตัวท่าน (1) เพื่อการโหวตตามวาระ และ (2) เพื่อการเข้าร่วมประชุม ผ่าน e-meeting ด้วย Application Zoom Meeting

5.1 สำหรับรับชมการประชุมผ่านระบบ Zoom meeting โดยเข้าระบบผ่าน Meeting Id และ Password ในการเข้า ระบบประชุม e-meeting ตามที่บริษัท ได้จัดส่งให้ท่านตามอีเมลที่ได้ลงทะเบียนไว้ (ในข้อ 4.2) โดยระหว่างการ ประชุมท่านที่มีคำถามสามารถส่งคำถามผ่านระบบ Zoom meeting ได้ที่ช่อง Chat

|      | Zoom                                       | $\times$ |
|------|--------------------------------------------|----------|
|      | Join Meeting                               |          |
|      | Enter meeting ID or personal link name 🗸 🗸 |          |
| zoom | Enter your name                            |          |
|      | Remember my name for future meetings       |          |
|      | Do not connect to audio                    |          |
|      | Turn off my video                          |          |
|      | Join Cancel                                |          |
|      |                                            |          |

5.2 สำหรับการลงคะแนนเสียงออนไลน์ เข้า AGM application กรอก OTP ที่ได้จากข้อความ SMS เมื่อกรอก OTP สำเร็จ จะแสดงหน้าจอ Waiting For the agenda 1 เมื่อถึงเวลาลงคะแนนเสียง รอการเปิดให้ลงความเห็นจาก เจ้าหน้าที่ผู้ดำเนินการประชุม โดยประธานในที่ประชุมจะเป็นผู้ประกาศให้ทำการลงคะแนนเสียง.

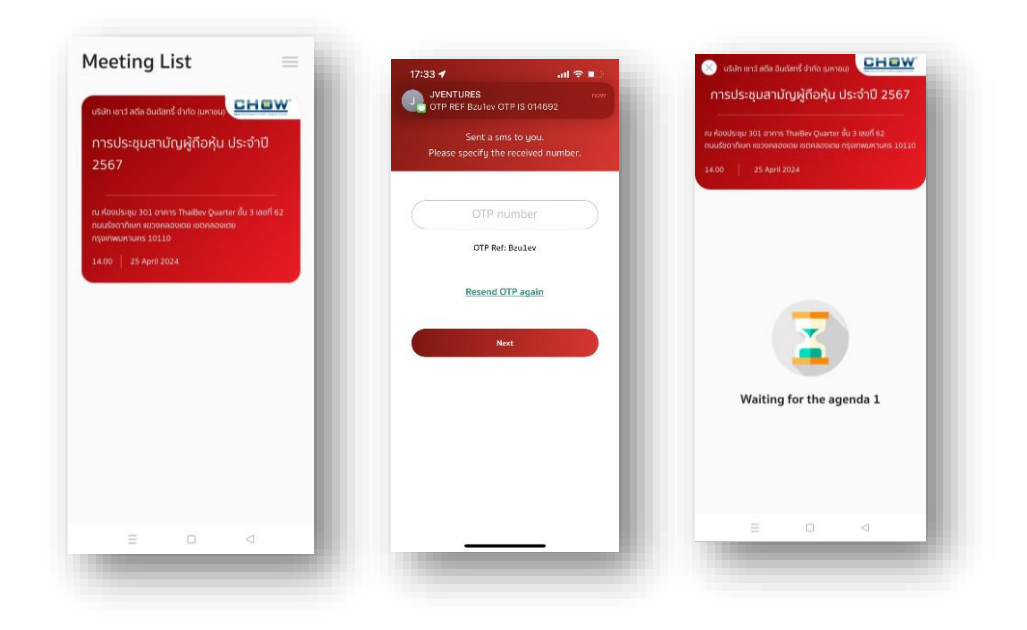

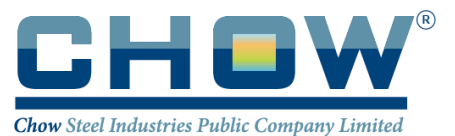

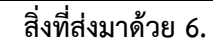

5.3 เมื่อประธานเปิดให้ลงความเห็นแล้ว ระบบจะขอให้ระบุรหัสผ่านให้ถูกต้อง (ต้องระบุทุกครั้งก่อนลงความเห็น) ทั้งนี้ ท่านจะต้องกด Pin เพื่อแสดงตัวตนว่าท่านอยู่ในวาระดังกล่าว เพื่อที่จะนับเป็นฐานเสียง

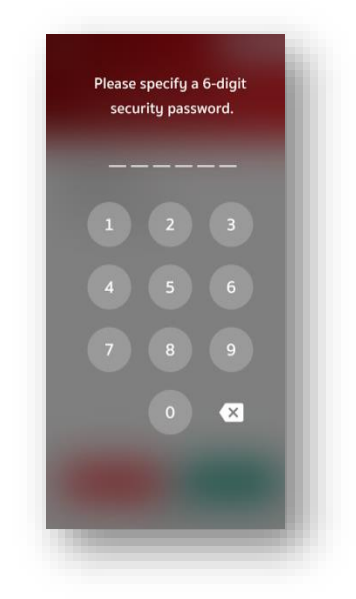

5.4 การลงความเห็น โดยจะมีกดลงความเห็นให้ลงคะแนน 3 แบบคือ เห็นด้วย ไม่เห็นด้วย และ งดออกเสียง ทั้งนี้ ในกรณีที่ผู้ถือหุ้นท่านใดไม่เห็นด้วย หรือ งดออกเสียง ให้กดปุ่มไม่เห็นด้วย หรือ งดออกเสียงและในกรณีที่ผู้ถือ หุ้นท่านใดเห็นด้วย ให้กดเห็นด้วย โดยคะแนนเสียงจะถูกนำไปรวมในระบบประมวลคะแนนเสียง โดยหากท่านไม่ กดลงคะแนนใดๆ บริษัท จะถือว่าท่านเห็นด้วยในแต่ละวาระ

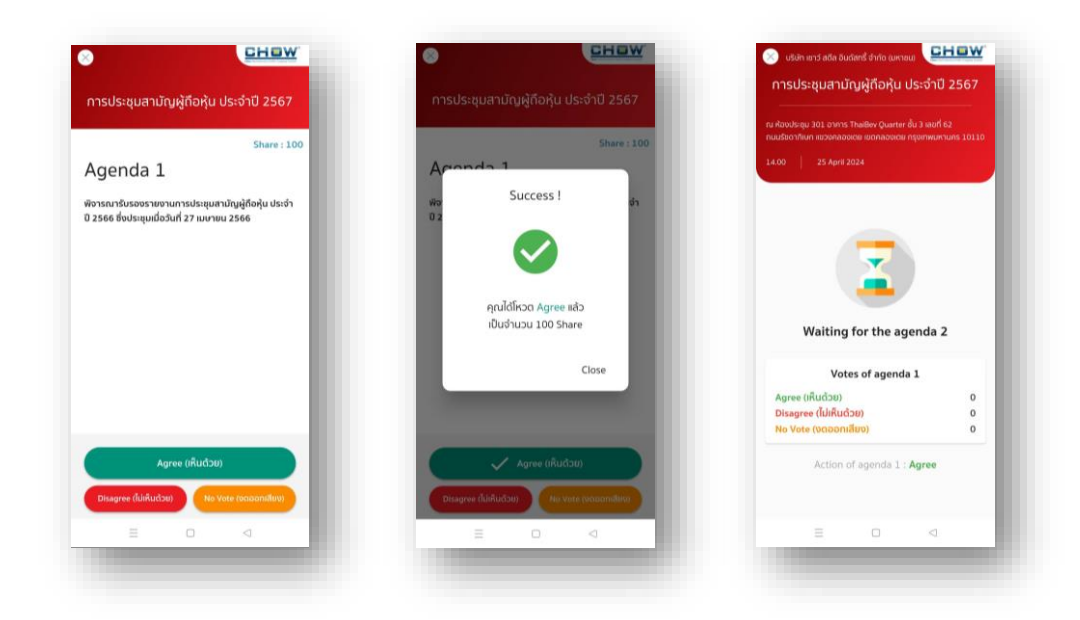

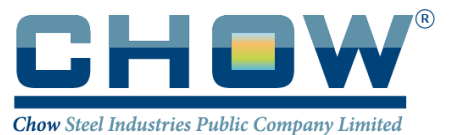

5.5 ทำขั้นตอนที่ 5.3 – 5.4 ซ้ำ จนกว่าจะครบทุกวาระ เมื่อครบทุกวาระแล้ว โดยผู้ถือหุ้นที่โหวตผ่านระบบ Blockchain AGM จะเห็นผลโหวตแต่ละวาระในที่ประชุม e-meeting

5.6 เมื่อลงคะแนนครบทุกวาระแล้ว ระบบจะแสดงรายละเอียดการลงคะแนนของผู้ถือหุ้น

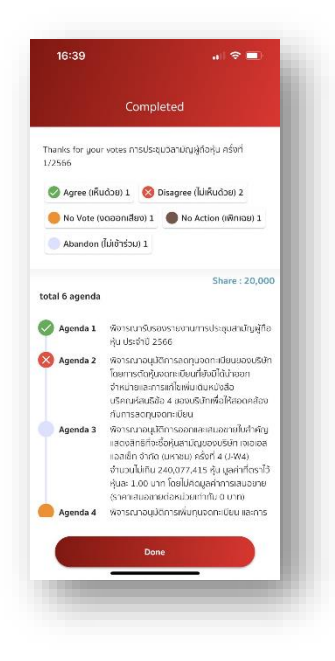

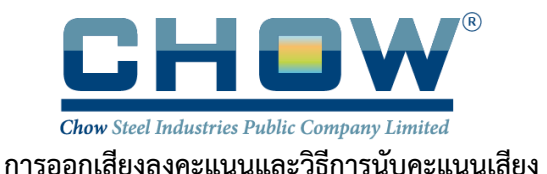

#### <u>หลักเกณฑ์การลงคะแนนเสียง</u>

 ลำดับวาระการประชุม : จะพิจารณาวาระต่างๆ ตามลำดับที่กำหนดไว้ในหนังสือเชิญประชุม โดยจะมีการนำเสนอข้อมูล ประกอบ ผู้ถือหุ้นหรือผู้รับมอบฉันทะท่านใดประสงค์จะซักถามหรือแสดงความเห็นในวาระใด กรุณายกมือขึ้น และเมื่อท่าน ประธานอนุญาตแล้ว ให้แจ้งชื่อ-นามสกุล รวมทั้ง สถานะว่าเป็นผู้ถือหุ้นหรือผู้รับมอบฉันทะ

สำหรับผู้ถือหุ้นที่เข้าร่วมประชุมผ่านสื่ออิเล็กทรอนิกส์ด้วยระบบ Zoom ขอให้กดปุ่ม "รูปมือ" เพื่อแสดงความประสงค์ สอบถาม จากนั้นเจ้าหน้าที่จะเปิดไมค์ให้แก่ท่านเพื่อการสอบถาม หรือพิมพ์คำถามในช่อง "Chat" โดยผู้ถือหุ้นที่ต้องการ สอบถามหรือแสดงความคิดเห็น กรุณาแจ้งชื่อและนามสกุล พร้อมทั้งแจ้งว่าเป็นผู้ถือหุ้นมาด้วยตนเอง หรือเป็นผู้รับมอบ ฉันทะก่อนการสอบถามหรือแสดงความคิดเห็นทุกครั้ง

2. วิธีการออกเสียงลงคะแนน : สำหรับผู้ถือหุ้นที่เดินทางมาประชุมที่สถานที่ประชุม ผู้ถือหุ้นต้องลงทะเบียนเข้าร่วมประชุม ณ บริเวณด้านหน้าห้องประชุม ก่อนจึงลงคะแนนได้ และแต่ละหุ้นนับเป็นหนึ่งเสียง หากคะแนนเสียงเท่ากันให้ประธานา ออกเสียงเพิ่มขึ้นอีกหนึ่งเสียงเป็นเสียงชี้ขาดตามข้อบังคับของบริษัทข้อที่ 42 (1) การออกเสียงแต่ละวาระ ต้องออกเสียงว่า เห็นด้วย ไม่เห็นด้วย หรืองดออกเสียง เพียงทางใดทางหนึ่ง และเต็มตามคะแนนเสียงที่ตนมี ไม่สามารถแบ่งแยกจำนวน หุ้นได้ ยกเว้นกรณีของคัสโตเดียนผู้รับมอบฉันทะจากผู้ลงทุนต่างประเทศ ทั้งในห้องประชุมและผ่านระบบ Blockchain AGM Voting

ส่วนการลงคะแนนผ่านระบบ AGM Voting ให้กดปุ่มลงคะแนน เห็นด้วย ไม่เห็นด้วย หรืองดออกเสียง ในแต่ละวาระตาม ความประสงค์ของท่านเพียงช่องเดียวเท่านั้นเช่นเดียวกัน

 บัตรเสีย : คือบัตรลงคะแนนที่ไม่สามารถแสดงถึงความประสงค์ของผู้ถือหุ้นหรือผู้รับมอบฉันทะได้อย่างชัดเจนว่าจะ ลงคะแนนเสียงไปในทางใด เช่น การทำเครื่องหมายทั้งในช่องเห็นด้วยและไม่เห็นด้วย หรือทำเครื่องหมายไม่ชัดเจน หรือ ขีดฆ่าเครื่องหมายใดโดยไม่ลงลายมือชื่อกำกับบริเวณที่ขีดฆ่านั้น เป็นต้น

การลงคะแนนผ่านระบบประชุมอิเล็กทรอนิกส์ จะไม่มีกรณีที่มีผลทำให้การลงคะแนนเสียงมีผลเป็นโมฆะหรือเรียกว่าบัตร เสีย เนื่องจากระบบกำหนดให้เลือก เห็นด้วย ไม่เห็นด้วย หรืองดออกเสียง ได้เพียงอย่างใดอย่างหนึ่งเท่านั้น ซึ่งจะไม่มีเหตุ ให้การลงคะแนนมีการลงคะแนนไม่ตรงตามวาระ หรือเหตุอื่นใดที่ทำให้การลงคะแนนเสียงมีผลเป็นโฆษะ หรือบัตรเสียดังที่ กล่าวข้างต้น

4. การบันทึกคะแนนเสียง : กรณีหนังสือมอบฉันทะที่ผู้ถือหุ้นลงคะแนนเสียงไว้แล้ว บริษัทจะบันทึกตามความประสงค์ ณ เวลาลงทะเบียน กรณีหนังสือมอบฉันทะซึ่งผู้ถือหุ้นระบุให้ผู้รับมอบฉันทะลงมติแทน ขอให้ผู้รับมอบฉันทะลงคะแนนเสียง แทนขณะพิจารณาวาระนั้นๆ ในกรณีที่ผู้ถือหุ้นหรือผู้รับมอบฉันทะต้องการออกจากการประชุมก่อนสิ้นสุดการประชุม โปรดส่งบัตรลงคะแนนเพื่อให้มีการบันทึกคะแนนของท่านในวาระที่เหลือ

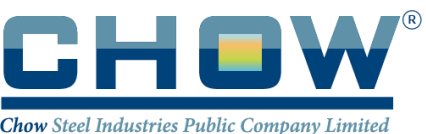

- การเก็บบัตรลงคะแนน : บริษัทจะเรียกเก็บบัตรลงคะแนนประเภทไม่เห็นด้วย และงดออกเสียง ยกเว้นวาระที่ 6 และวาระ
  ที่ 7 เรื่อง เลือกตั้งกรรมการ จะเก็บบัตรลงคะแนนทุกประเภท ทั้งนี้ ขอให้ยื่นบัตรลงคะแนนก่อนการปิดรับบัตรลงคะแนน และตรงวาระที่มีการเรียกเก็บเท่านั้น
- 6. การนับคะแนนเสียงในแต่ละวาระ : ระบบจะนำคะแนนเสียงไม่เห็นด้วย หรืองดออกเสียง และบัตรเสีย (ถ้ามี) ของแต่ละ วาระ มาหักออกจากจำนวนเสียงทั้งหมดที่เข้าร่วมประชุมในวาระนั้น คะแนนเสียงนอกเหนือจากคะแนนเสียงไม่เห็นด้วย หรืองดออกเสียง หรือบัตรเสีย หรือกรณีผู้ถือหุ้นหรือผู้รับมอบฉันทะไม่ได้ส่งบัตรลงคะแนนจะเป็นคะแนนเสียงที่เห็นด้วยใน วาระนั้นๆ ด้วยระบบ Barcode และการประชุมผ่านสื่ออิเล็กทรอนิกส์ (E-AGM) จะนับคะแนนเสียงจากระบบ Blockchain AGM Voting
- การผ่านมติในแต่ละวาระ : เป็นไปตามข้อบังคับและกฎหมาย ซึ่งบริษัทได้แจ้งไว้ในหนังสือเชิญประชุมแล้ว และจะมีการ แจ้งให้ผู้ถือหุ้นทราบอีกครั้งในการลงมติแต่ละวาระ

หมายเหตุ : ในกรณีที่ข้อสงสัย หรือติดขัดในการลงทะเบียนหรือการเข้าใช้งานประชุมอิเล็กทรอนิกส์ โปรดติดต่อผู้ดูแล ระบบ AGM Voting ซึ่งเป็นผู้ให้บริการการประชุมของบริษัทที่

โทรศัพท์ 062-505-6395

หรือ E-MAIL; <u>support@jventures.co.th</u>